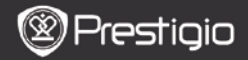

Krátky návod Prestigio Nobile PER3162B

## Začíname

- 1. Obsah balenia
  - 1. Čítačka elektronických kníh
  - 3. Slúchadlá do uší
  - 5. Záručný list

### 2. USB kábel

4. Krátky návod

## 2. Popis zariadenia

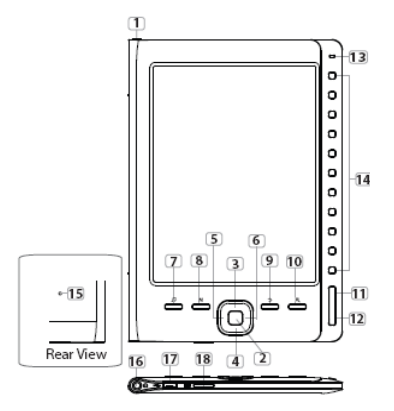

 Vypínač
 Zapnutie a vypnutie zariadenia

 Tlačidlo ENTER
 Potvrdenie voľby

 Smerové
 Výber volieb; nastavenie hlasitosti tlačidlá

 Tlačidlo MUSIC
 Počas prehrávania hudby na pozadí vstup na obrazovku prehrávania hudby

| Prestigio |
|-----------|
|           |

Krátky návod Prestigio Nobile PER3162B

| Tlačidlo MENU                | Vstup do menu volieb                                                                                                    |  |  |
|------------------------------|----------------------------------------------------------------------------------------------------|--|--|
| Tlačidlo BACK                | Návrat na predchádzajúcu voľbu. Stlačte a po-<br>držte stlačené na návrat na stránku Domov                                                                                                    |  |  |
| Tlačidlo ZOOM                | Priblíženie a oddialenie obsahu obrazovky                                                                                                    |  |  |
| Tlačidlo PREV PAGE           | Návrat na predchádzajúcu stránku                                                                                                    |  |  |
| Tlačidlo NEXT PAGE           | Presun na nasledujúcu stránku                                                                                                    |  |  |
| LED indikátor                | Stav zariadenia a batérie                                                                                                    |  |  |
| Smerové tlačidlá             | Výber položiek. Zadávanie čísiel stránok                                                                                                    |  |  |
| Tlačidlo RESET               | Zresetovanie zariadenia na štandardné<br>nastavenia                                                                                                    |  |  |
| Slúchadlový<br>konektor      | Pripojenie slúchadiel                                                                                                    |  |  |
| Mini USB port                | Pripojte k mini USB konektoru                                                                                                    |  |  |
| Štrbina na kartu<br>Micro SD | Zasuňte kartu micro SD                                                                                                    |  |  |
|                              | Tlačidlo MENU<br>Tlačidlo BACK<br>Tlačidlo PREV PAGE<br>Tlačidlo NEXT PAGE<br>LED indikátor<br>Smerové tlačidlá<br>Tlačidlo RESET<br>Slúchadlový<br>konektor<br>Mini USB port<br>Štrbina na kartu<br>Micro SD |  |  |

### 3. Zapnutie/vypnutie zariadenia

- Zariadenie zapnete podržaním vypínača. Pred vstupom do hlavného menu na obrazovke Domov sa zobrazí úvodná obrazovka.
- Zariadenie vypnete podržaním vypínača.

# 4. Nabíjanie

- Ak chcete zariadenie nabiť, pripojte ho k počítaču alebo notebooku. Úplné nabitie trvá za normálnych okolností približne 4 hodiny.
- Ak je batéria takmer vybitá, na čo upozorňuje indikátor III, zariadenie čo najskôr nabite. Pri nabíjaní sa zobrazí ikona III.

## 5. Použitie karty micro SD

- Zariadenie podporuje pamäťové karty micro SD.
- Pred vložením karty micro SD otočte jej konektor smerom k zariadeniu a označenie smerom k zadnej strane zariadenia.
- Pri vyberaní karty micro SD opatrne zatlačte na hranu karty, čím uvoľníte bezpečnostný zámok, a kartu vytiahnite zo štrbiny.

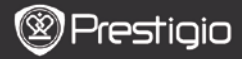

Krátky návod Prestigio Nobile PER3162B

# Čítanie kníh

The Discoss Distin

| Home  |     |                 | 120 |
|-------|-----|-----------------|-----|
|       | ß   | Reading History | 0   |
|       |     | Book            | 0   |
|       | 01  | Music           | 0   |
|       | Ó   | Picture         | 0   |
|       | ĨQ. | File explorer   | 0   |
|       | ٥   | System Setting  | 0   |
|       | 22  | User Manual     | 0   |
| 04:25 |     |                 |     |

a teacherf My face got even REDDER after that, which I wouldn't have thought possible. Why is it that the only time I can tell the truth is when it's guaranteed to get me into trouble? But I guess I amfeeling sort ofweird about the whole thing.Maybe Lilly's parents were right. Mr.Gianini.though.was totally cool.He smiled in this funny way and said." have no intention ofmaking your mother cry,but iff ever do,you have my permission to kick my butt.' So that was okay, sort of. Anyway, Dad sounded really weird on the phone.But then again.he always does.Transatlantic phone calls, because I can hear the ocean swishing around in the background and it makes me all nervous,like the fish are listening, or something.Plus Dad didn't even want to talk to me.He wanted to talk to More.) suppose somebody died and he wants More to break it to me gently, Maybe it was Grandmère.Hmmm... My breasts have grown exactly nonesince last summer. Mom was totally wrong.I did nothave a growth spurt when I turned fourteen,like she did I will probably neverhave a growth sourt at least not on my chestJ only have growth sports UPnot OUTJ am now the tallest girl in my class. Now ifanybody asks me to the Cul

#### Stláčaním číselných tlačidiel

vyberte položku Knihy, a môžete začať čítať.

#### POZNÁMKA

- Ak si chcete prezrieť súbory, ktoré ste čítali predtým, vyberte položku História čítania.
- Ak boli súbory uložené na karte micro SD, budú sa zobrazovať v zozname súborov, aj keď kartu micro SD vytiahnete. Ak ste kartu micro SD z čítačky vytiahli, súbory sa nebudú dať otvoriť.
- Tlačidlami PREV/NEXT PAGE môžete počas čítania otáčať stránky.
- Stlačením tlačidla ZOOM priblížite/oddialite obsah obrazovky.
- Stlačením tlačidla MENU vstúpite do menu volieb.
- Stlačením tlačidla BACK sa môžete vrátiť na predchádzajúcu voľbu.

#### Poznámka:

Na priamom slnečnom svetle alebo pri nízkej teplote môžu znaky zobrazené na obrazovke blednúť.

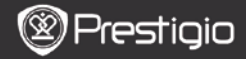

## Ako získať elektronické knihy

- 1. Nainštaluje aplikáciu Adobe Digital Edition (ADE).
  - Zo stránky http://www.adobe.com/products/digitaleditions si prevezmite aplikáciu Adobe Digital Edition (ADE).
  - Aplikáciu Adobe Digital Edition (ADE) nainštalujte do počítača alebo notebooku.
  - Ak ešte nemáte Adobe ID, postupujte podľa inštrukcií na obrazovke a vytvorte si ho.

# 2. Z online obchodu s elektronickými knihami si prevezmite do počítača alebo notebooku zakúpené elektronické knihy.

- Vykonajte autorizáciu vášho počítača alebo notebooku, aby mohol preberať elektronické knihy z obchodu s elektronickými knihami.
- Vykonajte autorizáciu zariadenia, aby mohlo presúvať a čítať prevzaté elektronické knihy.
- Elektronické knihy si prevezmite do počítača alebo notebooku vo formáte Adobe PDF alebo EPUB a presuňte ich do zariadenia.

# 3. Obsah presuňte do zariadenia pripojeného k počítaču alebo notebooku.

- 1. USB káblom pripojte zariadenie k počítaču alebo notebooku.
- Vyberte obsah, ktorý chcete z počítača alebo notebooku presunúť.
- 3. Obsah presuňte z počítača alebo notebooku do zariadenia.
- Počas presúvania neodpájajte USB kábel. Mohlo by dôjsť k poškodeniu zariadenia alebo súborov.
- Po kliknutí ľavým tlačidlom na ikonu môžete zariadenie odpojiť od počítača alebo notebooku.

#### POZNÁMKA:

Obsah môžete presunúť aj na micro SD kartu vloženú v zariadení.